Begin the login process by clicking the Login button at the bottom of the menu.

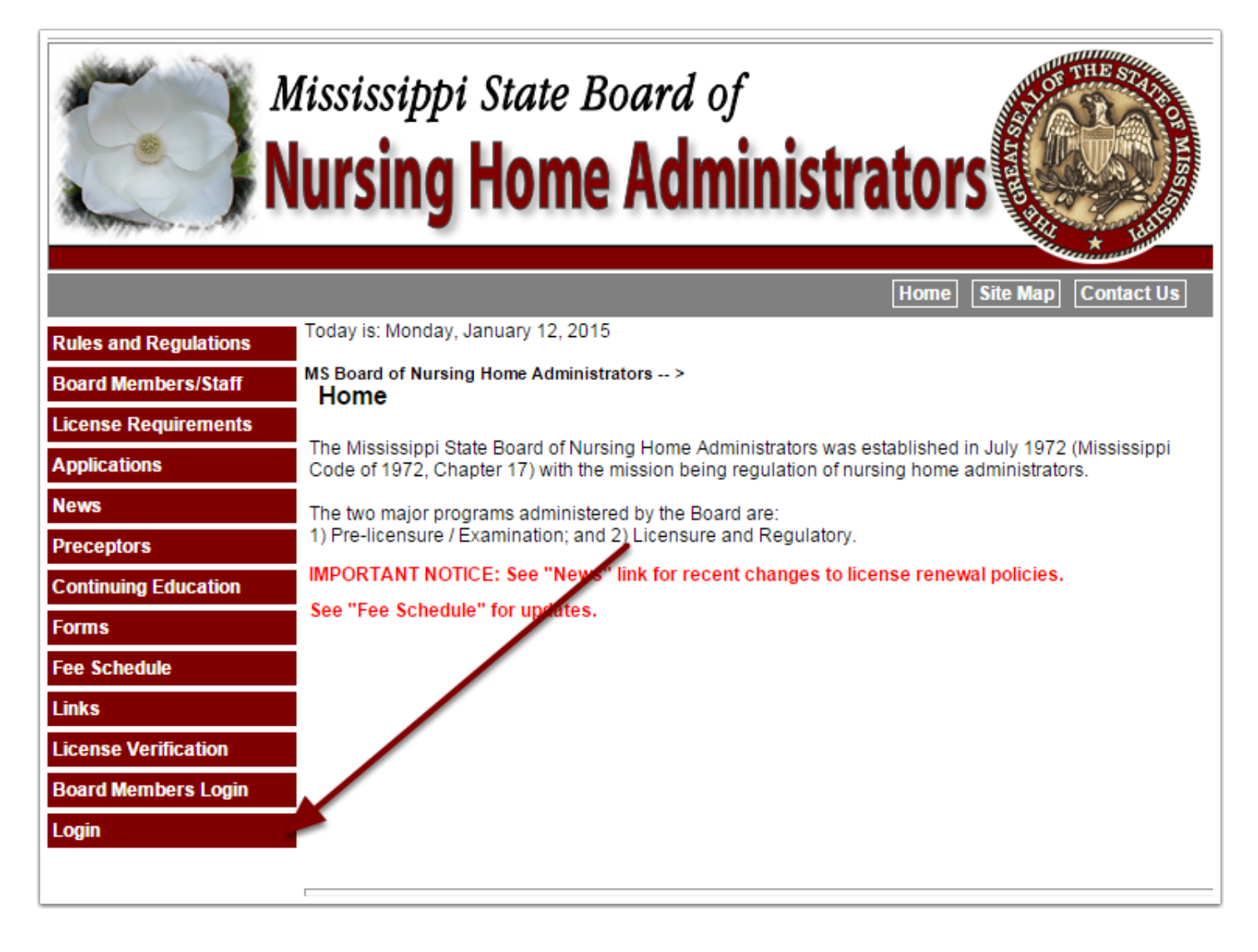

Select your license type (Administrator or AIT) and you will be taken to the proper login screen.

|                       | lississippi State Board of<br>ursing Home Administrators                               |
|-----------------------|----------------------------------------------------------------------------------------|
|                       | Home Site Map Contact Us                                                               |
| Rules and Regulations | Today is: Monday, January 12, 2015                                                     |
| Board Members/Staff   |                                                                                        |
| License Requirements  | If you are an administrator or AIT you can login and make updates to your information. |
| Applications          | You can also renew your license if all your requirements are current.                  |
| News                  | Click here for information on how to renew online. Login Instructions                  |
| Preceptors            | Select License Type                                                                    |
| Continuing Education  |                                                                                        |
| Forms                 |                                                                                        |
| Fee Schedule          |                                                                                        |
| Links                 |                                                                                        |
| License Verification  |                                                                                        |
| Login                 |                                                                                        |
|                       |                                                                                        |

On this screen you will enter your email address and password. If you don't know your password click "I don't remember my password." You will be taken to a screen to enter your email address, then your password will be emailed to you. The login email is your personal email. If you don't know this email you will need to contact the board at 601.362.6914.

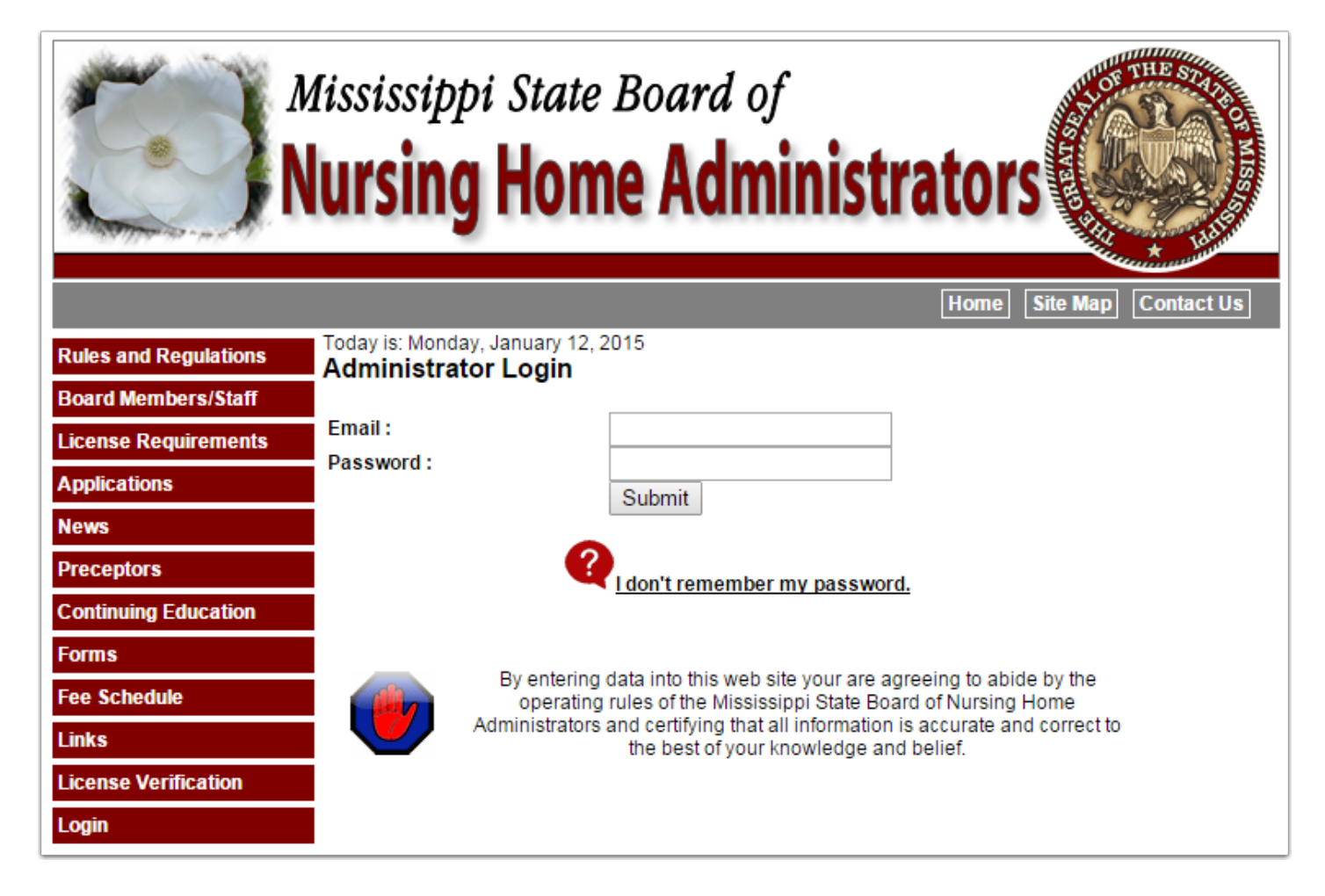

If this is your first time to log in you will be required to change your temporary password. Enter your Social Security Number to confirm your identity and then a new password to continue the sign in process.

|                       | Aississippi State Board of Ursing Home Administrators              |
|-----------------------|--------------------------------------------------------------------|
|                       | Home Site Map Contact Us                                           |
| Rules and Regulations | Today is: Monday, January 12, 2015                                 |
| Board Members/Staff   |                                                                    |
| License Requirements  | You need to change your temporary password.<br>Social Security No. |
| Applications          | Enter New Password:                                                |
| News                  | Confirm Password                                                   |
| Preceptors            | Submit                                                             |
| Continuing Education  |                                                                    |
| Forms                 |                                                                    |
| Fee Schedule          |                                                                    |
| Links                 |                                                                    |
| License Verification  |                                                                    |
| Board Members Login   |                                                                    |
| Login                 |                                                                    |

When you complete the login process you will be taken to your profile. You will be able to update certain information and view other information that only the board can change. (1) There is also a series of tabs to subdivide your information into logical groups. (2) If you have met all requirements for online renewal there will be a Renew License button in the upper right section of your profile.

|                                    | ississippi State Boa<br>ursing Home A   | ard of dministrators                                                                 |
|------------------------------------|-----------------------------------------|--------------------------------------------------------------------------------------|
| Today is: Tuesday, January 13, 201 | 5                                       |                                                                                      |
|                                    | License NO                              | Save Changes     Logout     [Send Email to Board]       Renew License       2        |
|                                    |                                         |                                                                                      |
|                                    | ров                                     | Employment Status: Administrator<br>If other Explain:<br>Employment Date: 2015-01-08 |
| Choose File No file osen           | Waiver to release home address signed 🗹 | Drive License Number:                                                                |
| General Registration Educa         | tion Notes and History Audits and Fines | Complaints Payments Online Payments                                                  |

## **Tab - General Registration**

Address information, Second Facility information and License status information is displayed on this tab. You may update your home address and the Non-Facility Business Address if you are a Regional Administrator. If your facility address changes, you must notify the board of the change through the (1) Facility Change Form which can be submitted online or paper.

| General Regist       | ration  | Education      | Notes and History | Audits and Fine | s Complaints        | Payments    | Online Payments        |
|----------------------|---------|----------------|-------------------|-----------------|---------------------|-------------|------------------------|
| General R            | egistra | ation          |                   |                 |                     |             |                        |
|                      |         | Home           | Address           |                 |                     | F           | Facility Address       |
| Address<br>Address 2 |         |                |                   |                 | Facility<br>Address |             |                        |
| City, St Zip         |         |                | Mississippi       | - <u> </u>      | Addrress 2          |             | 9                      |
| Phone                |         |                | Cell Phone        |                 | City, St Zip        |             | <b>P</b>               |
| Email (Login)        | 1@2.co  | m              |                   |                 | Phone               |             |                        |
| Business<br>Email    |         |                |                   |                 | Email               |             |                        |
| Linai                |         |                |                   |                 | County              |             | 1                      |
|                      |         | Non-Facility B | usiness Address   |                 | ſ                   |             |                        |
| Name                 |         |                |                   |                 | l                   | Submit Faci | lity Change Form       |
| Address              |         |                |                   |                 |                     |             |                        |
| City, St Zip         |         |                | Mississippi       | -               |                     |             |                        |
| Phone                |         |                |                   |                 |                     |             |                        |
| Fax                  |         |                |                   |                 |                     |             |                        |
|                      |         |                |                   |                 |                     |             |                        |
|                      |         |                |                   | Registratio     | n information       |             |                        |
| Type                 |         |                | Status            |                 | Discipline Taken    |             |                        |
| LIC. Endorsem        | ent     |                | ACTIVE            |                 | NO                  |             |                        |
| Issue Date           |         |                | Expiration Date   |                 |                     |             |                        |
| 2015-01-05           |         |                | 2015-01-31        |                 | Lapsed: 2015-01-0   | 6           | Reinstated: 2015-01-13 |

#### **Tab - Education**

This tab displays your NAB and State Test information. You may also view your current and historical CEUs that have been posted to the system. If you feel that the number of CEU taken is not up to date, and you have given the board ample time to receive and post your information, you should contact the board.

| eneral Registra  | tion Education | Notes and History | Audits and Fines | Complaints       | Payments   | Online Payments | _ |
|------------------|----------------|-------------------|------------------|------------------|------------|-----------------|---|
| ducation         |                |                   |                  |                  |            |                 |   |
|                  |                |                   | Education In     | formation        |            |                 |   |
| Graduation Yr.   | 1998           |                   |                  |                  |            |                 |   |
| Graduation State | e: Alabama     | •                 | CE               | E Hours Required | 1 40 Ta    | ken: 40         |   |
| Type of Degree   | Baxccalaureate | Degree •          | ]                | _                | View C     | urrent CEU Hrs  |   |
|                  |                |                   |                  |                  | CEU Hi     | story           |   |
|                  |                |                   |                  |                  |            |                 |   |
|                  |                |                   |                  |                  |            |                 |   |
|                  | NAB Test       |                   |                  |                  | State Te   | st              |   |
| Form No:         |                |                   | F                | orm No:          | A          |                 |   |
| Date:            | 2002-03-14     |                   | C                | )ate:            | 2012-04-26 |                 |   |
| Score:           | 127            |                   | S                | core:            | 90         |                 |   |
| Pass:            | Voc No         |                   | F                | ass:             | O Voc      | No              |   |

#### **View CEUs**

Below is an example of how your CEUs will be displayed. The course date for CEU that were entered prior to the conversion to the new system are shown as 2014-06-30.

| our CEUs for current rene      | wal date: 2015-06-30 | Return to Profile [Send Email to Bo | bard]            |       |
|--------------------------------|----------------------|-------------------------------------|------------------|-------|
| Courses taken between 7/1/2013 | and 6/30/2015        |                                     |                  |       |
| Program Name                   | Date                 | Approved Sponsor                    | Distant Learning | Hours |
| Help me now                    | 2014-10-23           | AB Training                         | Yes              | 6     |
| Children in Foster Care        | 2014-10-23           | AB Training                         | Yes              | 4     |
| Families in Conflict           | 2014-10-23           | AB Training                         | No               | 12    |
| Be good 2                      | 2014-11-19           | AB training                         | No               | 18    |
|                                |                      | Total Hours                         |                  | 40    |
| Distant Learning Hours summar  | v                    |                                     |                  |       |

## Tab - Notes and History

This tab currently contains your facility history that is in the system. If you feel this needs to be updated, you may contact the board.

| General Registration | Education    | Notes and History      | Audits and Fines | Complaints | Payments | Online Payments | _ |
|----------------------|--------------|------------------------|------------------|------------|----------|-----------------|---|
| Notes And His        | story        |                        |                  |            |          |                 |   |
| History              |              |                        |                  |            |          |                 |   |
| Facility History     | Name         |                        |                  | Start      | t Date   | End Date        |   |
|                      | Courtyards C | community Living Cente | r                | 2015       | 5-01-09  |                 |   |
|                      |              |                        |                  |            |          |                 |   |
|                      |              |                        |                  |            |          |                 |   |

#### **Tab - Audits and Fines**

If there are ever any audits done or fines issued they will be displayed on this tab. Fines may be paid online from this tab.

| General Registration         | Education                      | Notes and History | Audits and Fines | Complaints | Payments | Online Payments | _         |
|------------------------------|--------------------------------|-------------------|------------------|------------|----------|-----------------|-----------|
| Audits and F                 | ines                           |                   |                  |            |          |                 |           |
| Audits                       |                                |                   |                  |            |          |                 |           |
| Date<br>No audits are curren | Document<br>tly in the system. | C                 | escription       |            |          |                 |           |
| Fines (Paid fines are        | lined through)                 |                   |                  |            |          |                 | Pay Fines |
| Issue Date<br>2014-11-19     | Paid Date                      | Amount<br>\$ 50   | Des              | cription   |          |                 |           |

# **Tab - Complaints**

Any complaints that have been filed against you will be shown on this tab.

| General Registration Ec            | lucation     | Notes and History | Audits and Fines | Complaints | Payments | Online Payments | _ |
|------------------------------------|--------------|-------------------|------------------|------------|----------|-----------------|---|
| Complaints                         |              |                   |                  |            |          |                 |   |
| Complaint Number: 2014-1           | Open Da      | ate: 2014-06-19   | Effective Da     | ate:       | с        | losed Date:     |   |
| Violation:<br>Disciplinary Action: |              |                   |                  |            |          |                 |   |
| Complaint Number: 2014-2           | ?<br>Open Da | ate: 2014-06-21   | Effective D      | ate:       | с        | losed Date:     |   |
| Violation:<br>Disciplinary Action: |              |                   |                  |            |          |                 |   |
|                                    |              |                   |                  |            |          |                 |   |

#### **Tab - Payments**

Going forward all payment you make will be shown on this tab.

| Payments<br>There were no payments found for this person. | General Registration | Education         | Notes and History | Audits and Fines | Complaints | Payments | Online Payments |
|-----------------------------------------------------------|----------------------|-------------------|-------------------|------------------|------------|----------|-----------------|
| There were no payments found for this person.             | Design ente          |                   |                   |                  |            |          |                 |
| There were no payments found for this person.             | Payments             |                   |                   |                  |            |          |                 |
|                                                           | There were no paymen | ts found for this | person.           |                  |            |          |                 |

## **Tab - Online Payments**

Specific online payments and orders may be initiated from this tab. More options will be added in the future.

One example: If your license becomes lapsed, after you have filed the Reinstatement Application and paid that fee and the board has approved your reinstatement, you may pay the License Reinstatement Fee online from this tab.

|   | Seneral Registration Education Notes and History Audits and Fines Complaints Payments Online Payments |
|---|----------------------------------------------------------------------------------------------------|
|   | Online Payments                                                                                       |
|   | emporary Permit Fee Order                                                                             |
|   | telease Licensure Info to Another State Board Order Order Order                                       |
|   |                                                                                                    |
|   |                                                                                                    |
| _ |                                                                                                    |